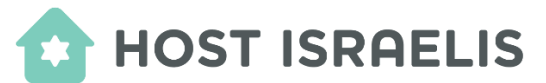

## You to add a SHORTCUT for the Host Israelis app on multiple devices.

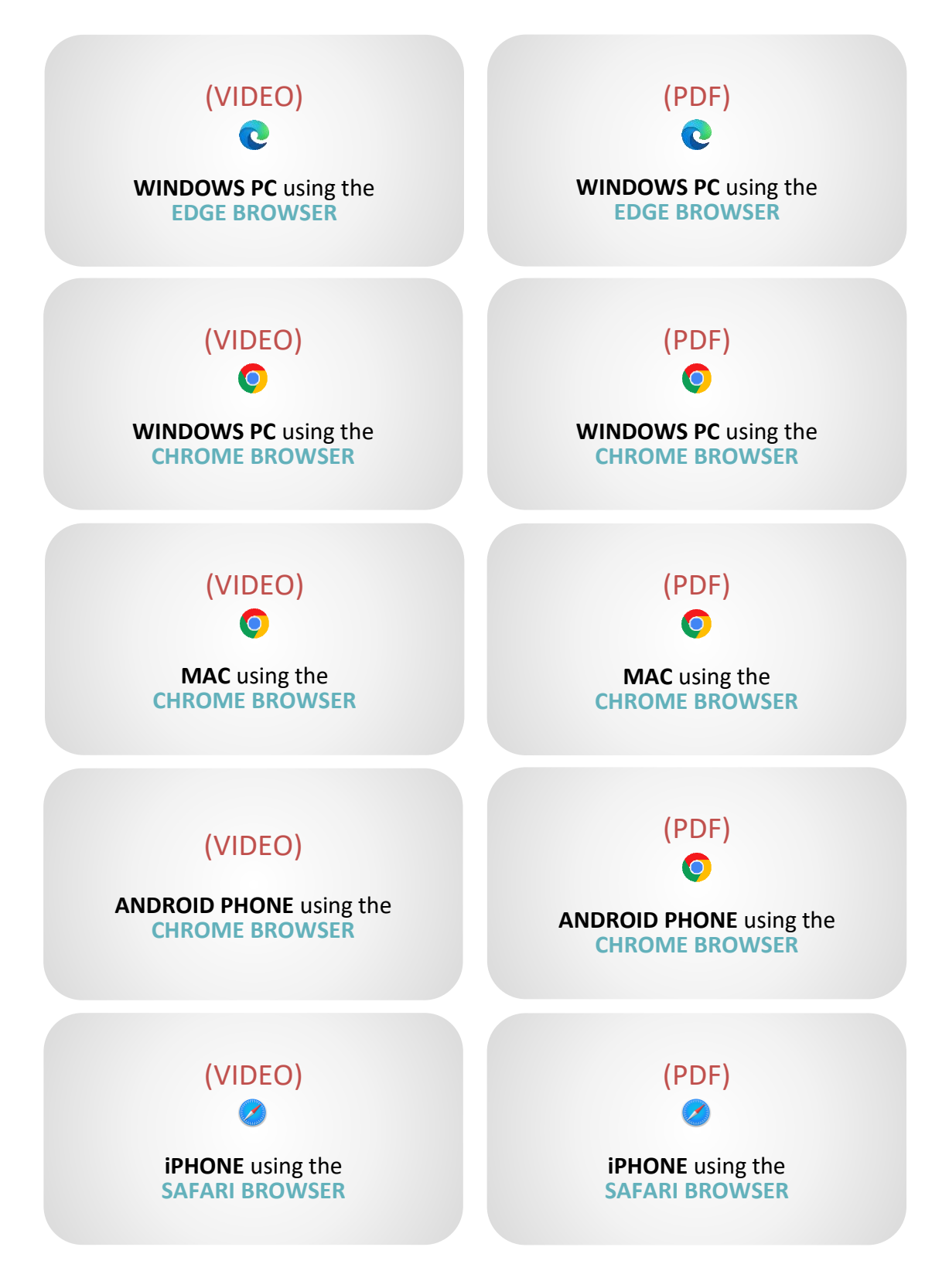

After reviewing the instructions, click <u>app.hostisraelis.com</u> on your device, or enter **app.hostisraelis.com** into a browser to begin the process.